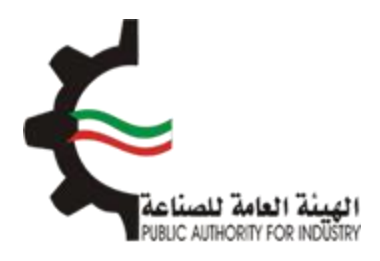

## البوابة الإلكترونية للمطابقة منصة طابق

# دليل المستخدم لإجراءات المطابقة الخاصة بالمركبات، الدراجات النارية والإطارات - للشركات

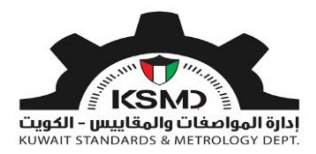

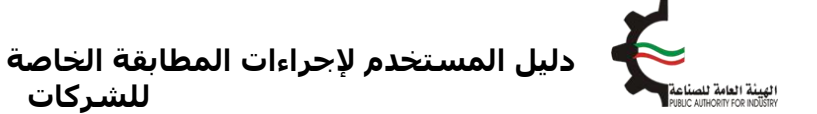

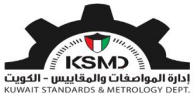

### الفهرس

| 3  | إصدار شهادة التقييم الفني (للإطارات فقط)            |
|----|-----------------------------------------------------|
| 10 | إصدار افراج مؤقت للمركبات/الدراجات النارية/الإطارات |

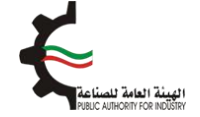

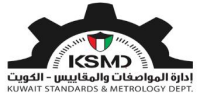

## إصدار شهادة التقييم الفني (للإطارات فقط)

#### وصف الخدمة

اصدار شهادة تقييم فني من قبل الهيئة العامة للصناعة بناءً على شهادة المطابقة الخليجية لتمكين المستورد من استخدامها لاحقا في الإفراجات الجمركية الخاصة بالإطارات الجديدة.

#### آلية الاستخدام

- 1. يجب تعبئة طلب الحصول على هذه الشهادة وإرفاق الملفات المطلوبة.
  - 2. متطلبات الحصول على الشهادة هي:
- تفاصيل شهادة المطابقة الخليجية التي حصل عليها المستورد مسبقًا للمنتجات المستوردة ذات
  - الصلة
  - 3. تقديم الطلب

ملاحظة: إذا كان لدى المستورد شـهادة مطابقة سـارية صادرة من الهيئة العامة للصناعة قبل تاريخ 2020/06/21، فيجب إدخالها من خلال هذه الخدمة ليتم إعتمادها في نظام طابق للخدمات الإلكترونية بدون دفع رسوم الشـهادة، وذلك لتمكين المستورد من إسـتخدامها في إجراءات الإفراجات الجمركية ذات الصلة.

طلب إصدار شهادة التقييم الفنى للإطارات

لبدء هذه الخدمة يقوم المستخدم بتسجيل الدخول عبر الرابط المخصص لذلك كما هو موضح بالشكل التالي:

| تسجيل الدخول                     |              |
|----------------------------------|--------------|
| عنوان البريد الالكتروني \star    |              |
| ادخل عنوان البريد الالكتروني هنا |              |
| كلمة المرور ∗                    |              |
| ادخل كلمة المرور هنا             |              |
| تذكرنى                           | تسجيل الدخول |

بعد عملية تسجيل الدخول يقوم المستخدم بالدخول إلى منصة طابق ثم إختيار رابط "المطابقة للمركبات الدراجات النارية والإطارات" من الصفحة الرئيسية لمنصة طابق بالشكل التالي:

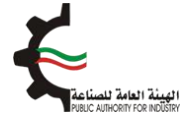

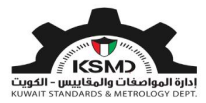

| ihab <b>a</b> nite.co &                                                                                          | منصة طابق                    | علامة الجودة+  | العلاقات الفتية الدولية 🝷 | المواصفات و المقاييس+  | *        |
|----------------------------------------------------------------------------------------------------|------------------------------|----------------|---------------------------|------------------------|----------|
| to lat                                                                                                    | الأسريقي المراجع             | ādh is         | قريبة القرفوا             |                        |          |
| a fui                                                                                                    | CENTRE CLUBS                 | garije         | diminin dimen             |                        |          |
| and the second second second second second second second second second second second second second second second |                              |                |                           |                        |          |
|                                                                                                    | لابق الإلكترونية             | منصة ط         |                           |                        |          |
|                                                                                                    | لسوق الكويتي                 | بوابتك ا       |                           |                        |          |
|                                                                                                    | ê m m                        |                |                           |                        |          |
| 8                                                                                                    | EIA                          |                | J)                        |                        |          |
| الرموز الجمركية                                                                                                  | المتنجات المحرجة             | فويم المطلبقة  | بهات تن                   | كيف تستخدم طابق        |          |
|                                                                                                    | دمات الالكترونية             | ណ              |                           | +                      | <b>N</b> |
|                                                                                                    |                              |                | Day 1                     | 100                    |          |
|                                                                                                    |                              |                |                           | ( 🗐 )                  |          |
| لتارية المحالية المحالية                                                                                         | المطلبقة للمركبات الدرلجات ا | لسلع المستوردة | المطابقة ا                | المطلبقة للسلع المدلية |          |
|                                                                                                    | والبطارات                    | and break      | at a mark had as the      | and the                | ////     |

سيتم الدخول إلى صفحة المطابقة الخاصة بالمركبات، الدراجات النارية والإطارات، ثم إختيار رابط شـهادة التقييم الفني بالشـكل التالي:

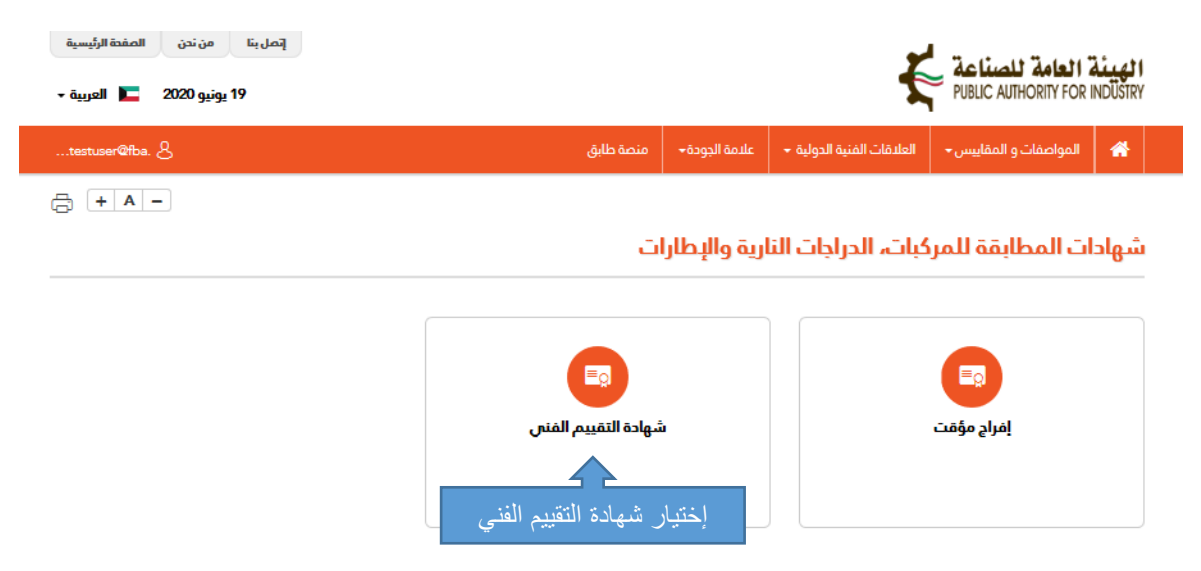

سوف يتم الدخول إلى صفحة شـهادة التقييم الفني ومن ثم إختيار "طلب شـهادة التقييم الفني" للإطارات بالشـكل التالي:

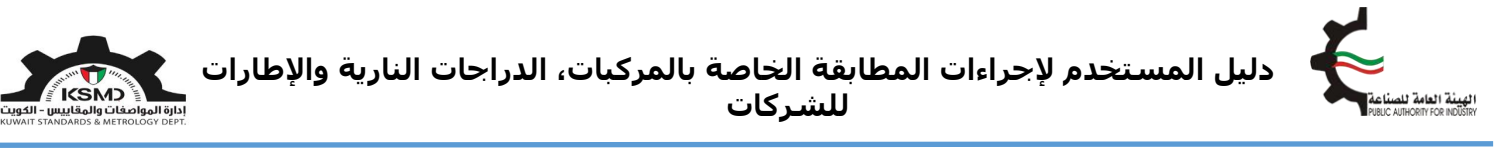

| إتمل بنا من ندن المفدة الرئيسية<br>18 يونيو 2020 🛌 العربية - |           |                 | Ę                          | العامة للصناعة<br>PUBLIC AUTHORITY FOR I | <b>الهيئة</b><br>NDÜSTRY |
|--------------------------------------------------------------|-----------|-----------------|----------------------------|------------------------------------------|--------------------------|
| externaluser® &                                              | منصة طابق | علامة الجودة ١٠ | العلاقات الفنية الدولية ٠٠ | المواصفات و المقاييس 1                   | *                        |
|                                                              |           |                 |                            | ة التقييم الفني                          | شهاد                     |
|                                                              |           |                 |                            | للرجوع                                   | اضغط هنا                 |
| استكمال / عرض الطلبات                                        |           |                 | دي<br>شهادة التقييم الفنى  | طلب                                      |                          |
|                                                              |           | الفني           | نىـهادة التقييم            | إختيار طلب ن                             |                          |

ثم يقوم المستخدم بإدخال بيانات الطلب وإرفاق الملفات المطلوبة بالشكل التالي:

- تفاصيل شهادة المطابقة الخليجية (GSO) التي حصل عليها المستورد مسبقًا للمنتجات المستوردة ذات الصلة
  - مرفق شـهادة المطابقة الخليجية (GSO) ذات الصلة.
    - تقديم الطلب

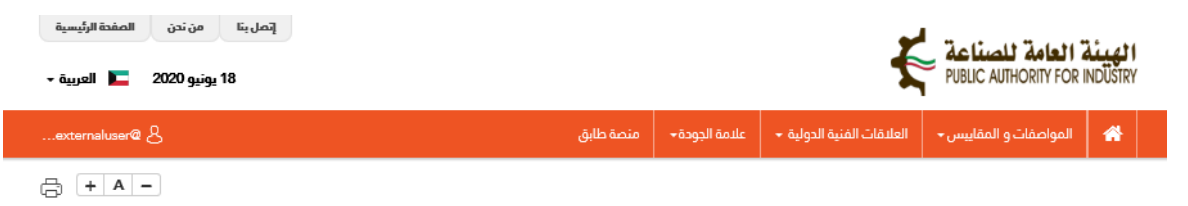

#### طلب شهادة التقيم الفني

|                                       | تفاصيل الشركة/الفرد                |
|---------------------------------------|------------------------------------|
| رقم السجل التجاري للشركة *            | نوع مقدم الطلب ★                   |
| ــــــــــــــــــــــــــــــــــــ  | شرکة ✓                             |
| العنوان *                             | السم *                             |
| Riyadh                                | ۵                                  |
| تاريخ إنتهاء الرخصة التجارية للشركة • | تاریخ لصدار السجل التجاری للشرکة • |
| 01/10/2020                            | 24/12/2019                         |
| رقم الفاکس                            | تلقون                              |
| 33434342                              | 2434313                            |
| عنوان البريد البلكترونس •             | ماتف نقال •                        |
| externaluser@fba.com                  | 8                                  |
|                                       |                                    |

ثم يتم إختيار نوع الإرسالية (إطارات).

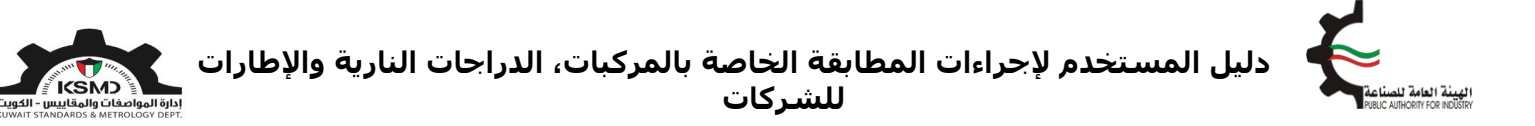

في حالة وجود شهادة مطابقة ذات الصلة صالحة وصادرة قبل 2020/06/21، يجب إدخال رقمها ونسخة من الشهادة كمرفق ليتم إصدار شهادة تقييم فني وإعتمادها في نظام طابق للخدمات الإلكترونية بدون دفع رسوم الشهادة البديلة، وذلك لتمكين المستورد من إستخدام شهادة التقييم الفني لاحقاً في إجراءات الإفراجات الجمركية ذات الصلة بالشكل التالي:

|                                       | تفاصيل المركبة                                                               |
|---------------------------------------|------------------------------------------------------------------------------|
| نوع الدرسالية *                       | طلب من قبل 🔹                                                                 |
| اِنتيار إختيار نوع الإرسالية ·        | وكالة                                                                        |
|                                       | هل لديك شهادة مطابقة صالدة وصادرة قبل 14-66-2020 وغير متوفرة فس نظام طابق؟ ★ |
| , , , , , , , , , , , , , , , , , , , | 📀 نعم 🔾 لا                                                                   |
| شهادة المطابقة *                      | رقم شهادة المطابقة *                                                         |
| یرجی تحمیل ملف PDF فقط کمرفق          |                                                                              |
|                                       | فئة المنتج •                                                                 |
| 2- ثم تحميل نسخة من شهادة المطابقة    | <ol> <li>أدخل رقم شهادة المطابقة</li> </ol>                                  |
|                                       | ملاحظات                                                                      |
|                                       |                                                                              |
|                                       |                                                                              |
|                                       |                                                                              |

#### <u>نوع الإرسالية (إطارات)</u>

يتم إدخال تفاصيل شـهادة صالحة من (GSO) للإطارات بالشـكل التالي:

|                         | تفاصيل شهادة GSO         |
|-------------------------|--------------------------|
|                         | رقم, CCR •               |
|                         |                          |
| النوع (حسب شهادة GSO) * | إسم المصنع *             |
|                         |                          |
| بلد التصنيع *           | ماركة *                  |
|                         |                          |
|                         | تاريخ إعتماد شهادة GSO * |
| . 11-41 ***             |                          |
| ىمىن ئىيچىر *           | ىرىخ سھە الىمىيە مەس *   |
|                         |                          |

يتم إرفاق نسخ من الشهادات المطلوبة (شهادة المطابقة الخليجية-GSO) صالحة، ثم الموافقة على الإلتزامات والتعهدات والضغط على تقديم الطلب كما هو موضح:

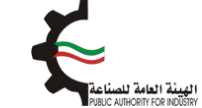

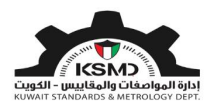

| مرفقات                                                     |                              |                              |                 |             |
|------------------------------------------------------------|------------------------------|------------------------------|-----------------|-------------|
| نوع المرفقات                                               | تنزيل الملفات                |                              | إجراء           |             |
| شهادة المطابقه الخليجية <del>"</del>                       | يرجى تحميل ملف PDF فقط كمرفق | تحميل نسخة ا                 | ثمهادة المطابقة | نة الخليجية |
| ملفات أخرى                                                 | يرجى تحميل ملف PDF فقط كمرفق | 1 اختیار                     |                 |             |
| إقرار وتعهد                                                |                              |                              |                 |             |
| أقر بأن جميع البيانات والمعلومات المذكورة فى هذا الطلب وفي | لمرفقات صحيحة.               |                              |                 |             |
| ⊻ أواهق.<br>بار أو افق                                     |                              | تقديم الطلب 🖌 البدوع الى الد | ىفدة الرئيسية   |             |

بعدها يتم إرسال الطلب إلى قسم تنمية الجودة في الهيئة العامة للصناعة للدراسة والموافقة على الطلب.

في حال مطابقة البيانات للمتطلبات يتم إشعار الشركة من خلال البريد الإلكتروني لإسـتكمال إجراءات الحصول على شـهادة التقييم الفني بعد دفع الرسـوم.

كما يستطيع المستخدم متابعة حالة الطلب من خلال صفحة شهادة التقييم الفني وإختيار إستكمال/عرض الطلبات كما التالي:

| إتصل بنا من ندن الصفدة الرئيسية<br>18 يونيو 2020 🔚 العربية 🕶 |           |                 | Ę                         | PUBLIC AUTHORITY FOR I | <b>الهيئة</b><br>NDÜSTRY |
|--------------------------------------------------------------|-----------|-----------------|---------------------------|------------------------|--------------------------|
| externaluser@ &                                              | منصة طابق | علامة الجودة ١٠ | العلاقات الفنية الدولية ٣ | المواصفات و المقاييس   | *                        |
|                                                              |           |                 |                           |                        |                          |
|                                                              |           |                 |                           | ة التقييم الفني        | شهاد                     |
|                                                              |           |                 |                           | اللرجوع                | اضغط منا                 |
| استكمال / عرض الطلبات<br>إختيار عرض الطلب                    |           |                 | وع<br>شهادة التقييم الفنى | طلب                    |                          |

بعد موافقة قسـم تنمية الجودة في الهيئة العامة للصناعة على الطلب، سـيتم إخطار الشـركة بالموافقة عبر البريد الإلكتروني وذلك لإسـتكمال عملية الدفع من خلال خاصية "إسـتكمال عرض الطلبات" على النحو التالي:

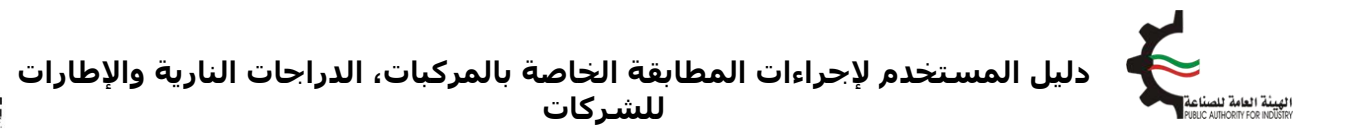

شهادة التقييم الفنى

| فلىت 10 ~                     | أظهر مُد<br>إجراء   | الطلة                                   | الريخ تقديم<br>الطلب | ف نوع<br>الارسالية | ¢<br>رقم CCR | <sup>¢</sup> الاسم التباري | رقم السجل التجاري<br>للشركة | <sup>¢</sup> رقم الطلب | ئ:<br>م<br>الرقم |
|-------------------------------|---------------------|-----------------------------------------|----------------------|--------------------|--------------|----------------------------|-----------------------------|------------------------|------------------|
|                               |                     | تم تقديم<br>الطلب                       | 17/06/2020           | el j               |              |                            |                             |                        | 1                |
|                               |                     | تم التحقق -<br>يجب إكمال<br>عملية الدفع | 17/06/2020           | إطارات             | 1            |                            |                             |                        | 2                |
| ستكمال عما<br>ة التقييم الفنہ | "دفع" لإ<br>ار شهاد | نىغط على<br>لدفع وإصد                   |                      |                    |              |                            |                             |                        |                  |

SMD

يجب دفع الرسوم الخاصة بهذه الخدمة والحصول على شـهادة التقييم الفني عبر بوابة الدفع الإلكتروني (K-net) أو من خلال أجهزة التحصيل الآلي (ATM) الخاصة للهيئة.

كما يمكن إختيار الطلبات المتاحة للدفع على النحوى التالي:

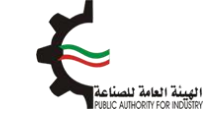

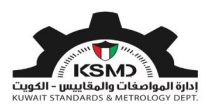

| الله الثاني       آلام الثاني       آلام الثاني <th>Hbe.com &amp; - 84,6661 - 83,967 - 84,666</th> <th>س- الملاقات القنية الدولية</th> <th>🖌 المواصفات و المقاييه</th>                                                                                                    | Hbe.com & - 84,6661 - 83,967 - 84,666 | س- الملاقات القنية الدولية | 🖌 المواصفات و المقاييه   |
|----------------------------------------------------------------------------------------------------|---------------------------------------|----------------------------|--------------------------|
| السم اللجاري       تعد Comport       إختيار عملية الذو<br>العد اللذونس         • K-net       • آلار       • آلار         العارة       • 28/4/2020       • 28/4/2020         • ATM       • آلار       • آلار         • ATM       • آلار       • آلار         • atis       • آلار       • آلار         • atis       • آلار       • آلار         • atis       • آلار       • آلار         • atis       • آلار       • آلار         • ألار       • آلار       • آلار         • ألار                                                                                                    |                                       |                            | عفحة الدفع               |
| • K-net       • • • • • • • • • • • • • • • • • • •                                                                                                    |                                       | Test Company               | الدسم التجاري            |
| <ul> <li>K-net</li> <li>ATM</li> <li>ATM</li> <li><i>22/4/2020</i> مارد تعاميل الدفع</li> <li><i>1000</i> (1990)</li> <li><i>1000</i> (1990)</li></ul> |                                       | testuser@fbc.com           | عنوان البريد الإلكتروني  |
| • ATM • المحلي المحلي • معلم • المحلي • معلم • المحلي المحلي • المحلي المحلي • المحلي • المح                                                                  |                                       | 28/4/2020                  | الناريخ                  |
| رقم الطلب     نوع الدرسالية     مينا،       الماليات     الماليات       الماليات     الماليات       <                                                                                                    |                                       | يل الدفع                   | نبهادة موافقة إفراج تفاص |
|                                                                                                    | ة ميناء المبلغ                        | نوع الدرسالية              | رقم الطلب                |
|                                                                                                    | الختيار الطلبات                       |                            | 8                        |
|                                                                                                    |                                       |                            | 6                        |
|                                                                                                    |                                       |                            | 5                        |
|                                                                                                    |                                       |                            | 4                        |
|                                                                                                    |                                       |                            | z                        |
|                                                                                                    |                                       |                            | 1                        |
|                                                                                                    |                                       |                            |                          |

بعد إسـتكمال عملية دفع رسـوم الطلب من خلال بوابة الدفع الإلكتروني (K-net)، يتم عرض إيصال الدفع وإصدار الشـهادة على النحو التالي:

| المبيئة ا          | العامة للصناعة                                               | 7                         |                           |                        |               | إتصل بنا عن الهيئة الص | بئة الصفحة الرئيسية |
|--------------------|--------------------------------------------------------------|---------------------------|---------------------------|------------------------|---------------|------------------------|---------------------|
| R INDÜSTRY         | PUBLIC AUTHORITY FOR                                         | 2                         |                           |                        |               | 2020 إبريل 2020        | 2020 🖿 العربية 🕇    |
| *                  | المواصفات و المقاييس - العلاقا                               | العلاقات الفنية الدولية 🔸 | علامة الجودة <del>+</del> | المطابقة <del> -</del> |               | .com &                 | user@fba.com &      |
|                    |                                                              |                           |                           |                        |               | A -                    | 🛱 🕂 A 🗕             |
| أكيد الد           | لدفعة                                                        |                           |                           |                        |               |                        |                     |
|                    |                                                              |                           |                           |                        |               |                        |                     |
| تمت عمليا          | ملية الدفع بنجاح                                             |                           |                           |                        |               |                        |                     |
| ar Test Use        | Dear                                                         |                           |                           |                        |               |                        |                     |
| ئىكرا لتسديد       | ديد رسوم الطلب                                               |                           |                           |                        |               |                        |                     |
| اسم النا           | الشركة / المنظمة                                             |                           | لإثسف ؤخةحشنغ             |                        | رقم الطلب     | 2133                   |                     |
| حالة الط           | لطلب                                                         |                           | إتمام                     |                        | إجمالي المبلغ | KWD 12.000             |                     |
| تارخ العم          | عملية                                                        |                           | 28-04-2020                |                        | النتيجة       | CAPTURED               |                     |
| رقم الع            | لعملية                                                       |                           | 02011966293704            | 2                      | رقم الدفعة    | 100202011933685610     |                     |
| رقم إيص            | يصال الدفع الصادر من الهيئة                                  |                           |                           |                        | رقم المرجع    | 011910000368           |                     |
| رقم التذ           | لتفويض                                                       |                           | B37055                    |                        | رقم التتبع    | 7377602026035467892    |                     |
| إضغط ه<br>كما يمكن | ظ هنا لعرض الشهادة<br>بن الإطلاع عليها من ذلال قائمة إستكماا | إستكمال/عرض الطلبات       | إضخط                      | هنا لعرض               | الشهادة       |                        |                     |

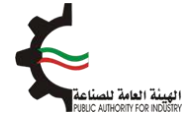

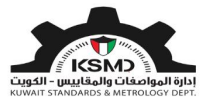

## إصدار افراج مؤقت للمركبات/الدراجات النارية/الإطارات

#### وصف الخدمة

اصدار افراج مؤقت من قبل الهيئة العامة للصناعة للمركبات، الدراجات النارية والإطارات المستوردة لتمكين المستورد من افراج الشحنة مؤقتا بعد وصولها الى دولة الكويت.

في حالة استيراد إطارات جديدة، يجب إستخراج شـهادة/شـهادات التقييم الفني الصادرة من الهيئة العامة للصناعة والمرتبطة بشـهادة المطابقة الخليجية (GSO).

#### آلية الاستخدام

- 1. يجب تعبئة طلب الحصول على هذه الشهادة وإرفاق الملفات المطلوبة.
  - 2. متطلبات الحصول على الشـهادة هي:
    - تفاصيل البيان الجمركي
  - تفاصيل بيانات البضاعة المستوردة
- تفاصيل شهادة/شهادات التقييم الفني ذات الصلة في حالة إستيراد إطارات
- في حالة إستيراد إطارات يجب إرفاق إقرار وتعهد بشأن الإطارات المستوردة حسب النموذج المرفق عند تقديم الطلب ليتم إستخراج شهادة إفراج مؤقت.
- في حالة إستيراد مركبات/دراجات نارية يجب إرفاق إقرار وتعهد بشأن وسائل النقل حسب النموذج المرفق عند تقديم الطلب ليتم إستخراج شهادة إفراج مؤقت.
  - 3. تقديم الطلب
  - 4. في حُال مطابقة الإرسالية للمتطلبات يتم إشعار المستورد من خلال البريد الإلكتروني لإستكمال إجراءات الحصول على إفراج مؤقت بعد دفع الرسوم
    - يستطيع المستخدم متابعة حالة الطلب من خلال حسابه في موقع الهيئة.

#### طلب إصدار إفراج مؤقت

لبدء هذه الخدمة يقوم المستخدم بتسجيل الدخول عبر الرابط المخصص لذلك كما هو موضح بالشكل التالي:

|              | تسجيل الدخول                     |
|--------------|----------------------------------|
|              | عنوان البريد الالكتروني 🔹        |
|              | ادخل عنوان البريد الالكتروني هنا |
|              | كلمة المرور 🔺                    |
|              | ادخل كلمة المرور هنا             |
| تسجيل الدخول | تذكرنى                           |

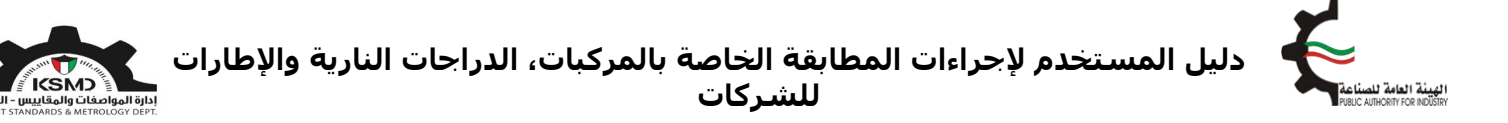

بعد عملية تسجيل الدخول يقوم المستخدم بالدخول إلى منصة طابق ثم إختيار رابط "المطابقة للمركبات الدراجات النارية والإطارات" من الصفحة الرئيسية لمنصة طابق بالشكل التالي:

| ihab@nitc.co &                                                                                                    | منصة طابق                | علامة الجودة 🕶 | العلاقات المنية الدولية 👻 | المواصفات و المقاييس 🕶 | *   |          |
|----------------------------------------------------------------------------------------------------|--------------------------|----------------|---------------------------|------------------------|-----|----------|
|                                                                                                    |                          |                |                           |                        |     |          |
| إنمل بنا                                                                                                    | الأسئلة الشائعة          | عن طابق        | صفدة الرئيسية             |                        |     |          |
| and the second second se |                          |                |                           |                        |     |          |
| State of the second second second second second second second second second second second second second second                                                                                                    |                          |                |                           |                        |     |          |
| and the second second                                                                                                    | لاابق الإلكترونية        | منصة د         |                           |                        |     |          |
|                                                                                                    | للسوق الكويتمي           | بوابتك         |                           |                        |     | 1-1-1-1- |
|                                                                                                    |                          | ~              | and the                   | ~                      |     |          |
|                                                                                                    | 03/*                     |                |                           |                        |     |          |
|                                                                                                    | UIR                      | E              |                           |                        |     |          |
| الرموز الجمركية                                                                                                    | المنتبات المدربة         | فويم المطابقة  | يهاد تن                   | كيف تستخدم طابق        |     |          |
|                                                                                                    | T                        |                |                           |                        |     |          |
|                                                                                                    | دمات الإلكترونية         | )<br>11-       |                           | to                     | -   |          |
|                                                                                                    |                          |                | 1AM                       |                        |     |          |
|                                                                                                    |                          |                | )777277                   |                        |     |          |
| ات التارية                                                                                                    | المطابقة للمركبات الدراد | لسلع المستوردة | المطابقة                  | المطابقة للسلع المحلية |     |          |
|                                                                                                    | والبطارات                | Manut          | Indentify the arts        |                        | -1- |          |

سيتم الدخول إلى صفحة المطابقة الخاصة بالمركبات، الدراجات النارية والإطارات، ثم إختيار إفراجات الإطارات بالشـكل التالي:

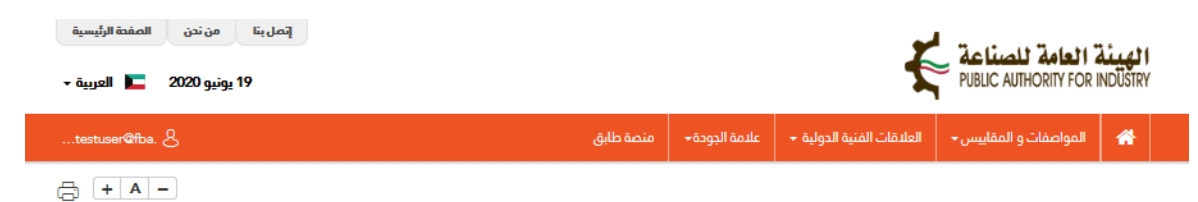

#### شهادات المطابقة للمركبات، الدراجات النارية والإطارات

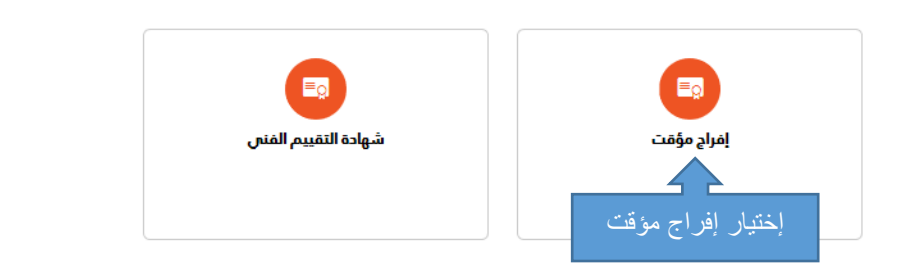

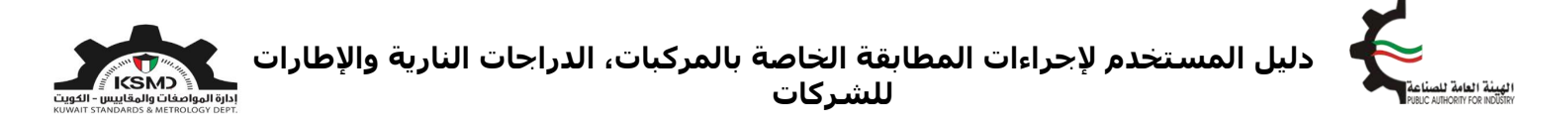

سوف يتم الدخول إلى صفحة إفراج مؤقت ومن ثم إختيار "طلب إفراج مؤقت" بالشكل التالي:

| إتصل بنا من ندن المفدة الرئيسية<br>19 يونيو 2020 🖿 العربية - |           |                           | ŧ                         | PUBLIC AUTHORITY FOR   | <b>الهيئة</b><br>INDÜSTRY |
|--------------------------------------------------------------|-----------|---------------------------|---------------------------|------------------------|---------------------------|
| testuser@fba. &                                              | منصة طابق | علامة الجودة <del>+</del> | العلاقات الفنية الدولية 🗕 | المواصفات و المقاييس 🗕 | *                         |
|                                                              |           |                           |                           |                        |                           |
|                                                              |           |                           |                           | مؤقت                   | إفراج                     |
|                                                              |           |                           |                           | للرجوع                 | اضغط هنا                  |
| استكمال / عرض الطليات                                        |           |                           | دی<br>للب إغراج مؤقت      | 2                      |                           |
|                                                              |           | ت                         | للب إفراج مؤق             | إختيار ص               |                           |

ثم يقوم المستخدم بإدخال بيانات الطلب وإرفاق الملفات المطلوبة بالشكل التالي:

- رقم البيان الجمركي
- إدخال تفاصيل البضاعة
- مرفق نسخة من البيان الجمركي
- مرفق إقرار وتعهد بشأن وسائل النقل/الإطارات المستوردة
  - تقديم الطلب

#### طلب إفراج مؤقت

|                                       | تفاصيل الشركة/الفرد                                                 |
|---------------------------------------|---------------------------------------------------------------------|
| رقم السجل التباري للشركة •<br>المحمول | <b>نوع مقدم الطلب •</b><br>شرکة                                     |
| العنوان •                             | السم •                                                              |
| Shuwaikh                              | y.                                                                  |
| تاريخ إنتهاء الرخصة التجارية للشركة * | تاريخ اصدار السجل التجاري للشركة                                    |
| 31/05/2023                            | <b>i</b> 25/12/2017                                                 |
| ماتف نقال •                           | تلفون                                                               |
|                                       | 22445577                                                            |
| عنوان البريد البلكترونين •            | رقم الفاكس                                                          |
| testuser@fba.com                      | 22334455                                                            |
|                                       |                                                                     |
|                                       | تفاصيل البيان الجمركى                                               |
| صيل ومستندات من الجمارك               | رقم البيان الجمركي •<br>ايرجى ادخال رقم البيان الجمركي هنا          |
| ا لحرض التفاصيل                       | <ol> <li>أدخل رقم البيان الجمركي</li> <li>2- ثم إضغط هنا</li> </ol> |

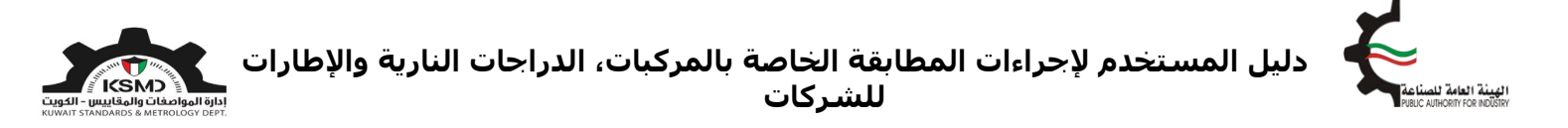

سوف يتم عرض تفاصيل المصدر وجميع المرفقات المحملة من إدارة الجمارك على النحو التالي:

|                                                | _               | _                                    | تفاصيل البيان الجمركي        |
|------------------------------------------------|-----------------|--------------------------------------|------------------------------|
| اضغط هنا للدصول على تفاصيل ومستندات من الجمارك |                 | <b>نوع البيان الجمارك</b><br>استيراد | رقم البیان الجمرکی •<br>2020 |
|                                                | _               | _                                    | تفاصيل المصدر                |
|                                                | البلد المصدر    |                                      | الشركة المصدرة               |
|                                                | قطر             |                                      | F <mark>ree S</mark> S       |
|                                                | نوع الارسالية 🔹 |                                      | ميناء                        |
| ادخل نوع الإرسالية 🗸                           | إختيار          | $\sim$                               | الشويخ                       |
|                                                |                 |                                      | ملاحظات                      |
|                                                |                 |                                      |                              |
|                                                |                 |                                      |                              |
|                                                |                 |                                      |                              |

عند إختيار نوع الإرسالية " يتم بعدها إضافة البضاعة المستوردة (مركبات/دراجات نارية/إطارات) الخاصة بهذه الإرسالية على الشكل التالي:

#### <u>في حالة نوع الإرسالية (مركبات/دراجات نارية)</u>

سيتم تحميل بيانات البضاعة المستوردة (المركبات/الدراجات النارية) الخاصة بهذه الإرسـالية حسـب البيان الجمركي المرسـل من إدارة الجمارك، ثم الضغط على أيقونة تحرير لإسـتكمال بيانات المركبات على النحو التالي:

|       |       |                   |                    |                |              |        |            |         |             | مركبة      | تفاصيل ال |
|-------|-------|-------------------|--------------------|----------------|--------------|--------|------------|---------|-------------|------------|-----------|
|       |       |                   |                    |                |              |        |            |         |             |            |           |
|       | إجراء | رقم الشاصي        | موديل السنة (yyyy) | تاريخ الفاتورة | رقم الفاتورة | الكمية | بلد المنشأ | رقم CCR | نوع المركبة | فئة المنتج | الرقم     |
| تحرير |       | 1GCNK9EC0JZ200509 | 2018               |                |              | 1      |            |         |             |            | 1         |
|       |       |                   |                    |                |              |        |            |         |             |            |           |

ثم يجب إستكمال بيانات المركبة/دراجة نارية المضافة. إذا كان لدى المستورد شهادة خليجية (GSO) او شهادة أمريكية (FMVSS) او شـهادة أوروبية (ECE) للمركبة/دراجة نارية الجديدة، يمكن اختيارها على النحو التالي:

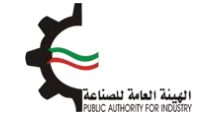

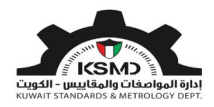

| ario1a سيارات الركوب ومتعددة الأغرام                                      | ن والتقل الدقيف و                                                                                                    | الشادنات والدافلات والدراجات الن                                                                                                    |
|---------------------------------------------------------------------------|----------------------------------------------------------------------------------------------------|----------------------------------------------------------------------------------------------------|
| 2018                                                                      | رقم الشامى<br>•                                                                                                    | 1GCNK9EC0JZ200509                                                                                                    |
| شمر وانبت 2018                                                            |                                                                                                    |                                                                                                    |
| · · · · · ·                                                               | تاريخ الماتورة                                                                                                    | يرجى إحتيار تاريخ الماتورة منا                                                                                                    |
| 1                                                                         | بلد المنشأ •                                                                                                    | Bool                                                                                                    |
| نهم 💿 د                                                                   |                                                                                                    |                                                                                                    |
| الدتيار نوع الشهادة «إن وجد: ۲                                            |                                                                                                    |                                                                                                    |
| میودد می معاون می معاون می<br>شهاده خلیجیه (GSO)<br>شهاده آمریکیه (FMVSS) |                                                                                                    |                                                                                                    |
|                                                                           | له المرات الركوب ومتعدده الأعرام<br>عدالة عن الركوب ومتعدده الأعرام<br>عدالة عن عدالة عن المركوب ومتعدده الأعرام<br>عدالة عدال مراح المراح المراح<br>المراح المراح المراح المراح المراح المراح المراح المراح المراح المراح المراح المراح المراح المراح المراح المراح المراح المراح المراح المراح المراح المراح المراح المراح المراح المراح المراح المح ملى مراح المراح المراح المح ملح ملح ملح | دان المعادة العراض والنشل الدهيم ودان الحكوب ومتعددة الأعراض والنشل الدهيم ودان الحكشعر والبيت 2018شعر والبيت 2018دان الحكدان الحكدان الحكالتبار نوع الشهادة إن وحد: ٢المهادة المركزة (200)المهادة المركزة (200)شهادة المركزة (200) |

إذا تم اختيار الشـهادة الخليجية (GSO)، يمكن إدخال رقم (CCR) في المكان المخصص على النحو التالي:

| شهادة خليجية (GSO) ب رقم CCR                  | إختيار الشهادة *                    |
|-----------------------------------------------|-------------------------------------|
| شفر وانیت 2018<br>تماصیل نوع المرکبه (الطراز) | نوع المركبة *                       |
| عدد ملمه                                      | إرفاق شهادة المطابقة الذليجية (GSO) |
| إلغاء المط                                    |                                     |

وفي حال تم اختيار الشـهادة الامريكية (FMVSS) او الأوروبية (ECE)، يمكن ارفاق الشـهادة على النحو التالي:

| إختيار الشهادة *                                               | سُبهادة أمريكية (FMVSS) شبهادة أمريكية        |
|----------------------------------------------------------------|-----------------------------------------------|
| نوع المركبة <b>*</b>                                           | شفر وانيت 2018<br>تماصيل نوع المركبة (الطراز) |
| إرفاق شهادة المطابقة الامريكية أو صورة<br>بطاقة بيانات المركبة | عدد ملف                                       |
|                                                                | إلغاء لمظ                                     |

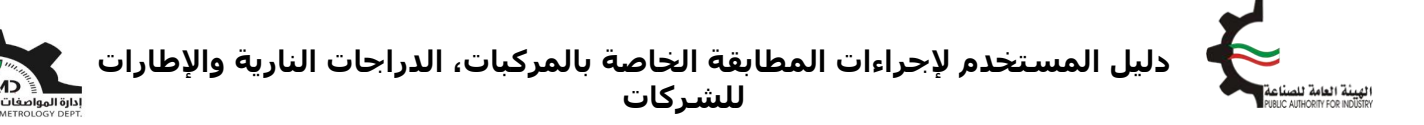

إذا كانت السيارة كهربائية، يمكن للمستورد اختيار نعم عند الخانة المخصصة لها ومن ثم ارفاق تقرير فحص المركبة الكهربائية او شـهادة صادرة من احدى دول مجلس التعاون الخليجي لطراز المركبة ان وجد:

| هل المركبة كهربائية؟ *                                                                           | ♦ نعم ⊖ اد                                    |
|--------------------------------------------------------------------------------------------------|-----------------------------------------------|
| نوع المركبة *                                                                                    | شفر وانيت 2018<br>تفاصيل نوع المركنة (الطراز) |
| تقرير فحص المركبة الكهربائية أو شهادة<br>صادرة من إحدى دول مجلس التعاون<br>الخليجي لطراز المركبة | ل ددد ملف                                     |
|                                                                                                  | han lell                                      |

#### <u>في حالة نوع الإرسالية (إطارات)</u>

يتم بعدها إضافة البضاعة المستوردة (الإطارات) الخاصة بهذه الإرسـالية وذلك بالضغط على أيقونة الإضافة لكل نوع. كما تظهر الكمية الإجمالية حسـب البيان الجمركي على النحو التالي:

|                   | _      | _              | _          | _              | _            |        | _          |             | _            | لاارات         | تفاصيل الإد           |
|-------------------|--------|----------------|------------|----------------|--------------|--------|------------|-------------|--------------|----------------|-----------------------|
| إضافة<br>الإطارات | إطارات | € إضافة!       | 940        | متنفتو         | الكمية الم   |        | ية المدخلة | إجمالى الكم | 940          | مية حسب البيان | إجمالى الك<br>الجمركى |
|                   | إجراء  | التقييم الفنى# | نقش البطار | تاريخ الفاتورة | رقم الفاتورة | الكمية | بلد المنشأ | رقم CCR     | نوع البطارات | فئة المنتج     | الرقم                 |

يجب إدخال بيانات الإطارات المضافة على النحو التالي:

| تفاصيل الإطارات                          |            | 8 |
|------------------------------------------|------------|---|
| مل لديك شهادة تقييم فنى لهذا البند؟<br>* | • نعم 🔾 لا |   |
| لتقييم الفنى #                           |            |   |
| وصف البضاعة *                            | إختيار     | ~ |
| نوع البطارات *                           |            |   |
| رقم الفاتورة *                           | 6000181210 | ~ |
| ناريخ الفاتورة                           |            | Ĩ |
| لكمية *                                  |            |   |
| بلد المنشأ *                             |            |   |

## ملاحظة هامة 1

يجب إختيار شهادة التقييم الفني من القائمة للنوع المراد إدخاله. وفي حالة عدم توفر الشهادة في النظام، يجب عندها إصدار شهادة تقييم فني كما هو موضح في فقرة "إصدار شهادة التقييم الفني" في هذا الدليل، وذلك لإستكمال الطلب.

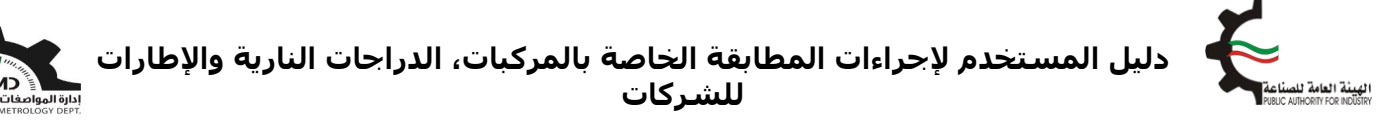

عند الإنتهاء من إضافة جميع الإطارات، يجب أن تظهر الكمية المتبقية "0"

| مالی الد<br>ہمرکی | كمية حسب البر | يان     | 940         | إجمالى الكمية المدخلة 940 |   | 94         | الكمية المتبقية |              | 0              |            | لارات           |       |
|-------------------|---------------|---------|-------------|---------------------------|---|------------|-----------------|--------------|----------------|------------|-----------------|-------|
| رقم               | فئة المنتج    | i       | وع البطارات | رقم CR                    | С | بلد المنشأ | الكمية          | رقم الفاتورة | تاريخ الفاتورة | نقش الإطار | التقييم الفنى # | إجراء |
|                   | III-04        | 105V XL | 235/55R20   | 323605                    | G | تايوان     | 500             |              |                | HP-M3      | Τ.              | Ì/    |
|                   | III-04        | 18 105V | 245/60R     | 314680                    | G | تايوان     | 400             |              |                | HP-M3      | т.              | đø    |
|                   | 111-04        | 97W XL  | 245/40ZR18  | 318868                    | G | تابوان     | 40              |              |                | HP-M3      | т.              | ħø    |

عند الإنتهاء من إسـتكمال جميع بيانات المركبات/الدراجات النارية/الإطارات المسـتوردة، يتم بعدها إرفاق صورة من البيان الجمركي الخاص بهذه الإرسـالية، ونموذج إقرار وتعهد بشـأن وسـائل النقل المستوردة في حالة المركبات/الدراجات النارية وتعهد بشـأن الإطارات المستوردة والموافقة على ان جميع المعلومات التي تم ادخالها "صحيحة" والضغط على تقديم الطلب كما هو موضح ادناه:

|          |                                               | مرفقات                                                                                         |
|----------|-----------------------------------------------|------------------------------------------------------------------------------------------------|
|          | تنزيل الملغات لعراء                           | نوع المرفقات                                                                                   |
| الجمركي  | تحميل نسخة من البيان المعنون و PDF مقط كمرمق  | صورة من اليبان الجمركي <mark>*</mark>                                                          |
|          | یرچی تحمیل ملف PDF فقط کمرفق                  | ملغات أخري                                                                                     |
| المرفقات | تنزيل الملفات                                 | صورة من الترفيص التجاري                                                                        |
| المحملة  | تنزيل الملغات                                 | شهادة المنشأ                                                                                   |
| من إدارة | تنزيل الملغات                                 | بوليصة الشحن                                                                                   |
| الجمارك  | تنزيل الملغات                                 | صورة اعتماد التوقيع الشؤون                                                                     |
|          | تنزيل الملغات                                 | صورة من الغاتورة                                                                               |
|          | تنزيل الملغات                                 | فائمة التعيئة                                                                                  |
|          | تنزيل الملغات                                 | هوية المخلص الجمركي                                                                            |
|          | تنزيل الملغات                                 | إقرار بالعنوان                                                                                 |
|          | تنزيل الملغات                                 | رخصة الإستيراد                                                                                 |
|          | تنزيل الملغات                                 | تصديق وزارة الغارجية                                                                           |
|          | تنزيل الملغات                                 | إذن التسليم                                                                                    |
|          |                                               | إقرار وتعهد                                                                                    |
|          | محمطهم تحميل نموذج إقرار وتعهد                | تنزيل الملف<br>تنزيل النموذج، توقيسه ومن ثم تحميله من النظام<br>يوم ، تحميل ملف PDF فقط كمافة. |
|          | غان عديدة.                                    | ار بين جميع البيانات والمعلومات المذكورة في هذا الطلب وفي المرة                                |
|          | تقديم الطلب 🖌 الرجوع الى الصفعة الرئيسية      | اوافق<br>ختیار أو افق                                                                          |
|          | ثم تقديم الطلب<br>Page <b>16</b> of <b>20</b> |                                                                                                |

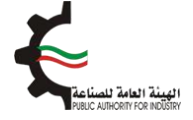

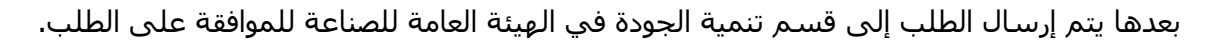

في حال مطابقة الإرسالية للمتطلبات يتم إشعار الشركة من خلال البريد الإلكتروني لإستكمال إجراءات الحصول على إفراج مؤقت بعد دفع الرسـوم.

> كما يستطيع المستخدم متابعة حالة الطلب من خلال صفحة إفراجات الإطارات وإختيار إستكمال/عرض الطلبات كما التالي:

| اللهيئة العامة للصناعة المن من تمن المعتقالرئيسية العامة للصناعة المن عن العدمة الرئيسية العامة للصناعة المن عن العربية • عامدة الرئيسية عن العربية • عامدة المن عن العربية • عامدة المن عن العربية • عامدة المن عن عن العربية • عامدة المن عن عن عن العربية • عامدة المن عن عن عن عن عن عن عن عن عن عن عن عن عن |           |                           |                           |                        |          |  |  |  |  |  |
|----------------------------------------------------------------------------------------------------|-----------|---------------------------|---------------------------|------------------------|----------|--|--|--|--|--|
| testuser@fba. &                                                                                                    | منصة طابق | علامة الجودة <del>+</del> | العلاقات الفنية الدولية 🗕 | المواصفات و المقاییس 🗕 | *        |  |  |  |  |  |
|                                                                                                    |           |                           |                           | مۇقت                   | إفراج    |  |  |  |  |  |
|                                                                                                    |           |                           |                           | للرجوع                 | اضغط منا |  |  |  |  |  |
| استكمال / عرض الطليات                                                                                                    |           |                           | رتا<br>للب إفراج مؤقت     | a                      |          |  |  |  |  |  |
| ۲ کے الطلب الختیار عرض الطلب                                                                                                    |           |                           |                           |                        |          |  |  |  |  |  |

بعد موافقة قسـم تنمية الجودة في الهيئة العامة للصناعة على الطلب، سـيتم إخطار الشـركة بالموافقة عبر البريد الإلكتروني وذلك لإسـتكمال عملية الدفع من خلال خاصية "إسـتكمال عرض الطلبات" على النحو التالي:

#### طلبات المركبات

|    | أظهر مُدخلات 15 🗸 |                                      |                         |                    |            |                    |                                                 |                | بحثن       |
|----|-------------------|--------------------------------------|-------------------------|--------------------|------------|--------------------|-------------------------------------------------|----------------|------------|
|    | إجراء             | الحالة                               | تاريخ<br>تقديم<br>الطلب | ¢<br>نوع الارسالية | ¢<br>الدسم | رقم البيان الجمركى | ♦ رقم السجل التجارى للشركة / البطاقة<br>المدنية | ♦ رقم<br>الطلب | ▲<br>الرقم |
|    | cia)              | تم التحقق - يجب<br>إكمال عملية الدفع | 17/06/2020              |                    |            |                    |                                                 | 58             | 1          |
|    |                   |                                      |                         |                    |            |                    |                                                 |                |            |
| بة | فع" لإستكمال عملب | نىغط على "د                          | إخ                      |                    |            |                    |                                                 |                |            |
|    | دار موافقة إفراج  | الدفع وإصا                           |                         |                    |            |                    |                                                 |                |            |

يجب دفع الرسـوم الخاصة بهذه الخدمة والحصول على شـهادة الإفراج عبر بوابة الدفع الإلكتروني (-K net) أو من خلال أجهزة التحصيل الآلي (ATM) الخاصة للهيئة.

> كما يمكن إختيار الطلبات المتاحة للدفع على النحوى التالي: Page **17** of **20**

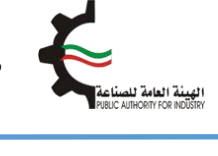

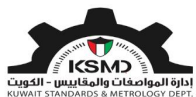

| user@fbe.com &                  |    |        | المطابقة- | علامة الجودة – | الملاقات القلية الدولية. + | المواصفات و المقاييس-                 | *       |
|---------------------------------|----|--------|-----------|----------------|----------------------------|---------------------------------------|---------|
|                                 |    |        |           |                |                            |                                       |         |
|                                 |    |        |           |                |                            | الدفع                                 | صفحة    |
| اختيار عملية الدفع              |    |        |           |                | Test Co                    | النسم التجاري empeny                  |         |
|                                 |    |        |           |                | testuser@f                 | وان البريد الإلكتروني be.com          | عنر     |
| • K-net 🗾 o                     |    |        |           |                | 28/                        | الباريخ 4/2020                        |         |
|                                 |    |        |           |                |                            | ة إفراح الدفع 6                       | موافقا  |
|                                 |    | المبلغ |           | مىلە           | و<br>نوء الاسالية          | موافقة إفراج تماصيل الدة<br>رقم الطلب | شهاده ه |
| e 1 17 10 - 1 ee 1              | 12 | 6      |           |                | (r                         |                                       | B       |
| إحديار الطلبات                  | 12 |        |           |                |                            |                                       | 6       |
|                                 | 12 |        |           |                |                            |                                       | 5       |
|                                 | 12 |        |           |                |                            |                                       | 4       |
|                                 | 12 |        |           |                |                            |                                       | 2       |
|                                 | 12 |        |           |                |                            |                                       | 1       |
| إجمالي المبلغ KWD 0.000         |    |        |           |                |                            |                                       |         |
| إنفاء استكمال عملية الدفع الدفع |    |        |           |                |                            |                                       |         |

بعد إسـتكمال عملية دفع رسـوم الطلب من خلال بوابة الدفع الإلكتروني (K-net)، يتم عرض إيصال الدفع وإصدار الشـهادة على النحو التالي:

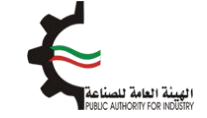

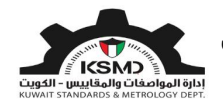

| الهيئة العامة للصناعة                                                         |                                    |                           |               | إتصل بنا عن الهيئة الصفدة الرئيسية<br>1920 - 1920 - 1920 - 1920 - 1920 - 1920 - 1920 - 1920 - 1920 - 1920 - 1920 - 1920 - 1920 - 1920 - 1920 - 1920 - |
|-------------------------------------------------------------------------------|------------------------------------|---------------------------|---------------|----------------------------------------------------------------------------------------------------|
| المواصفات و المقاييس- العلاقات الفنية ال                                      | يقات الفنية الدولية 🔸 🔹 علامة الدو | علامة الجودة + المطابقة + |               | دينين کرين کرين کرين کرين کرين کرين کرين                                                                                                    |
|                                                                               |                                    |                           |               |                                                                                                    |
| تأكيد الدفعة                                                                  |                                    |                           |               |                                                                                                    |
| تمت عملية الدفع بنجاح                                                         |                                    |                           |               |                                                                                                    |
| Dear Test User<br>شکرا لتسدید رسوم الطلب                                      |                                    |                           |               |                                                                                                    |
| اسم الشركة / المنظمة                                                          | لإثسف ؤخا                          | لإئسف ؤخةحشيغ             | رقم الطلب     | 2133                                                                                                    |
| حالة الطلب                                                                    | إتمام                              | إتمام                     | إجمالي المبلغ | KWD 12.000                                                                                                    |
| تارخ العملية                                                                  | 3-04-2020                          | 28-04-2020                | النتيجة       | CAPTURED                                                                                                    |
| رقم العملية                                                                   | 66293704                           | 202011966293704           | رقم الدفعة    | 100202011933685610                                                                                                    |
| رقم إيصال الدفع الصادر من الهيئة                                              |                                    |                           | رقم المرجع    | 011910000368                                                                                                    |
| رقم التفويض                                                                   | B37055                             | B37055                    | رقم التتبع    | 7377602026035467892                                                                                                    |
| أضغط هنا لعرض الشهادة<br>كما يمكن الإطلاع عليها من ذلال قائمة إستكمال/عرض الط | مال/عرض الطلبات                    | إضخط هنا لعر              | رض الشهادة    |                                                                                                    |

بعد نجاح عملية الدفع يتم إخطار الإدارة العامة للجمارك آليا للموافقة على الإفراج المؤقت.

ثم يتم تحويل المستندات الخاصة بالشحنة الى احدى الجهات المعتمدة من قبل الهيئة للتفتيش على البضاعة ومطابقتها للمواصفات المعتمدة. مع إرفاق نموذج الفحص كما هو ظاهر في خاصية "استكمال عرض الطلبات" على النحو التالي:

طلبات المركبات

| اظهر مُدخلت 15                   |                      |               |              |       |                       |                                               |              |         |  |  |  |  |
|----------------------------------|----------------------|---------------|--------------|-------|-----------------------|-----------------------------------------------|--------------|---------|--|--|--|--|
| إجراء                            | الطلة                | نوع الارسالية | 🖗 طلب من قبل | النسم | رقم البيان<br>الجمركي | رقم السجل التجاري<br>للشركة / البطاقة المحنية | رقم<br>الطلب | م الرقم |  |  |  |  |
| تنزيل نموذج فحص<br>تحميل الشهادة | تقديم خطة<br>التفتيش | إطارات        |              |       |                       |                                               |              | 16      |  |  |  |  |
| تنزیل نموذج فدص<br>تدمیل الشهادة | تقديم خطة<br>التفتيش | دراجات نارية  | -            |       |                       |                                               | 1            | 17      |  |  |  |  |
| إظهار 16 إلى 17 من أصل 17 مُدخا  | -                    |               |              |       |                       | تالى                                          | 2 1          | السابق  |  |  |  |  |

على المستورد التواصل مع الجهة المعتمدة لاستكمال عملية التفتيش وإصدار التقرير الخاص بالفحص.

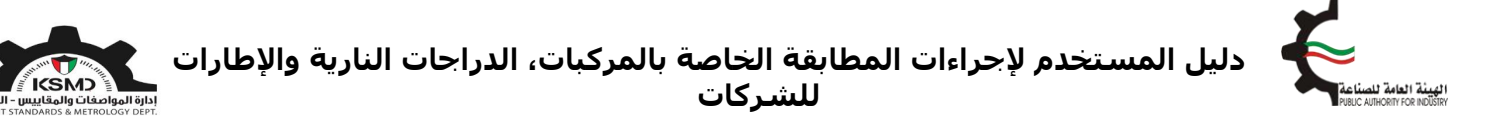

بعد مراجعة قسـم تنمية الجودة في الهيئة العامة للصناعة على تقرير الفحص وفي حال مطابقة الإرسـالية للمتطلبات يتم إشـعار الشـركة من خلال البريد الإلكتروني لإسـتكمال إجراءات الحصول على شـهادة المطابقة بعد دفع الرسـوم على الشـكل التالي:

#### طلبات المركبات

| ابعث:                                                                                                    |                |                            |              |            |                     |                                               |                |         |   |  |  |
|----------------------------------------------------------------------------------------------------|----------------|----------------------------|--------------|------------|---------------------|-----------------------------------------------|----------------|---------|---|--|--|
| إجراء                                                                                                    | الطلة          | <sup>¢</sup> نوع الارسالية | 🖗 طلب من قبل | ¢<br>الاسم | م البيان<br>الجمركي | رقم السجل التجاري<br>للشركة / البطاقة المدنية | و رقم<br>الطلب | م الرقم |   |  |  |
| (in the second second se | نتيجة - موافقة |                            |              |            |                     |                                               |                | ٤       | 3 |  |  |
|                                                                                                    |                |                            |              |            |                     |                                               |                |         |   |  |  |

#### طلبات المركبات

| أظهر مُحذلات 15 | المهر مُحذانت 15 / |                            |                         |   |                        |                                               |                |         |  |  |  |  |  |  |
|-----------------|--------------------|----------------------------|-------------------------|---|------------------------|-----------------------------------------------|----------------|---------|--|--|--|--|--|--|
| إجراء           | الحالة             | <sup>¢</sup> نوع الارسالية | <sup>¢</sup> طلب من قبل | • | و مم البيان<br>الجمركي | رقم السجل التجاري<br>للشركة / البطاقة المدنية | ہ رقم<br>الطلب | م الرقم |  |  |  |  |  |  |
| تدميل الشهادة   | إصدار الشهادة      | المركبات                   |                         |   | 1                      | 1                                             |                | 1       |  |  |  |  |  |  |

أما في حالة عدم المطابقة، يتم إشعار الشركة من خلال البريد الإلكتروني وإصدار شـهادة عدم مطابقة كما هو ظاهر في خاصية "إسـتكمال عرض الطلبات" على النحو التالي:

#### طلبات المركبات

| لظهر مُحتلت الله المتعادية المراجعة المراجع المراجع المرجع المراجع المراجع المراجع المراجع المراجع المراجع المراجع المراجع المراجع المموع المراجع الممراجع الممراجع المراجع المراجع المراجع ال |               |                            |              |            |                     |                                               |                |            |  |  |
|----------------------------------------------------------------------------------------------------|---------------|----------------------------|--------------|------------|---------------------|-----------------------------------------------|----------------|------------|--|--|
| إجراء                                                                                                    | الطلة         | <sup>♦</sup> نوع الارسالية | 🖗 طلب من قبل | ¢<br>الاسم | م البيان<br>الجمركي | رقم السجل التجاري<br>للشركة / البطاقة المدنية | ہ رقم<br>الطلب | ^<br>الرقم |  |  |
| تدميل الشهادة                                                                                                    | إصدار الشهادة | المركبات                   | -            |            |                     |                                               |                | 1          |  |  |
|                                                                                                    | غير مدرج      | دراجات نارية               | -            |            |                     |                                               |                | 2          |  |  |
| (إصدار شهادة عدم المطليقة)                                                                                                    | مرفوضة        | دراجات نارية               |              |            |                     |                                               |                | 3          |  |  |

على المستورد في حالة عدم المطابقة كما هو منصوص بالإقرار والتعهد بشأن وسائل النقل المستوردة/الإطارات المستوردة بإعادة تصدير وسيلة النقل/الشحنة خارج البلاد في حالة ثبوت عدم مطابقتها للمواصفات واللوائح المعتمدة لدى الهيئة على حسابه الخاص مع تحمله المسئولية المدنية والجزائية في حال عدم الإلتزام بالقرار.